## Utilisation de CERFADOC – 2 - exemples

Un clic sur un nom de formulaire, ou un clic sur une icône ouvre un formulaire.

Il est déjà rempli avec les renseignements administratifs du patient , renseignement qui sont pris dans le dossier-patient de Hellodoc.

| 📣 Edition Cerfa                                                                                                    |
|----------------------------------------------------------------------------------------------------|
| protocole de soins<br>articles L. 324-1. L. 322-3-3° et 4° et D322-1 du code de la sécurité sociale<br>articles 71-4 et 71-4-1 du Réglement Intérieur des caisses primaires |
| personne recevant les soins                                                                                                    |
| ø identification du bénéficiaire des soins                                                                                                    |
| nom-prénom (suivis, s'il y a lieu, du nom d'époue(sejj) DUPONT Annick                                                                                                    |
| odresse 18 place henry farman appt 1803                                                                                                    |
| 16000 ANGOULEME                                                                                                    |
| numéro d'immatriculation (chiffres accolés uniquement) 255033709100378                                                                                                    |
| si ce numéro d'immatriculation n'est pas connu, remplissez la ligne suivante                                                                                                |
| Date de naissance du bénéficiaire des soins 22031955                                                                                                    |
| ø identification de l'assuré(e) /å remplir si la personne recevant les soins n'est pas l'assuré(e))                                                                         |
| nom et prénom de l'assuré(e) (suivis, silly a lieu du nom d'épouque)                                                                                                    |
| numéro d'immatriculation de l'assuré(e)<br>Etobit Nom Prenom Assuré/NISS dans la tota                                                                                       |
| information(s) concernant la maladie                                                                                                    |

Un clic sur le bouton « ALD », un double clic sur l'item choisi, il est recopier dans la case qui convient.

|                                                               | information(s                                                                                |  |  |  |  |  |  |  |  |
|---------------------------------------------------------------|----------------------------------------------------------------------------------------------|--|--|--|--|--|--|--|--|
| ø diagnostic(s) de l'(des) affection(s) de longue durée motiv |                                                                                              |  |  |  |  |  |  |  |  |
| 1 03.3- insuffisance coronarienne                             |                                                                                              |  |  |  |  |  |  |  |  |
| 2                                                             | ALD                                                                                          |  |  |  |  |  |  |  |  |
| 3                                                             | 01- Accident vasculaire cérébral invalidan                                                   |  |  |  |  |  |  |  |  |
| arguments cliniques et résult<br>invalidant)                  | 02- aplasie médullaire<br>03.1- artériopathie chronique et évolutive<br>03.2- artérite du MS |  |  |  |  |  |  |  |  |
|                                                               | 03.3- insurrisance coronarienne<br>03.4- artérite viscérale                                  |  |  |  |  |  |  |  |  |
|                                                               | 04- bilharziose compliquée<br>05.1- cardiopathie congénitale mal tolérée                     |  |  |  |  |  |  |  |  |

Il est ainsi possible de remplir complètement un formulaire, selon les rubriques, avec des cases à cocher ou du texte libre.

Une zone est réservée pour une demande éventuelle de remboursement, une coche pour « imprimer la demande de règlement » imprimera la page correspondante dans ce seul cas.

| D                                                                                                    |
|----------------------------------------------------------------------------------------------------|
| 🗹 Imprimer la demande de règlement                                                                                                    |
| * rappel : situations ouvrant droit à rémunération du protocc                                                                                                    |
| <ul> <li>1 - soins ou un arrêt de travail &gt; 6 mois n'ouvrant pas droit à l'exonéra</li> <li>2 - soins ouvrant droit à l'exonération du ticket modérateur pour les er</li> <li>3 - soins ouvrant droit à l'exonération du ticket modérateur au titre de<br/>(pour les enfants atteints de surdité, art L.322-3-6° le diagnostic et le<br/>case "autre"</li> </ul> |
| * examen                                                                                                    |
| date : 25112005 Choisir une Date<br>le protocole de soins a été établi :                                                                                                    |
| montant des indemnités kilométriques éventuelles : euros                                                                                                    |
| * mode de règlement                                                                                                    |
| ▼ virement à un compte postal, bancaire ou de caisse d'épargne                                                                                                    |

Un clic permet de pré-visualiser, d'imprimer, ou d'enregistrer dans le dossier patient ; on peut ainsi garder un duplicata des CERFA dans le dossier patient.

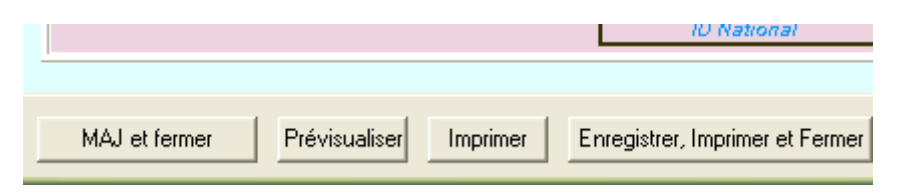

La pré-visualisation permet de retrouver le CERFA officiel, prêt à être imprimé.

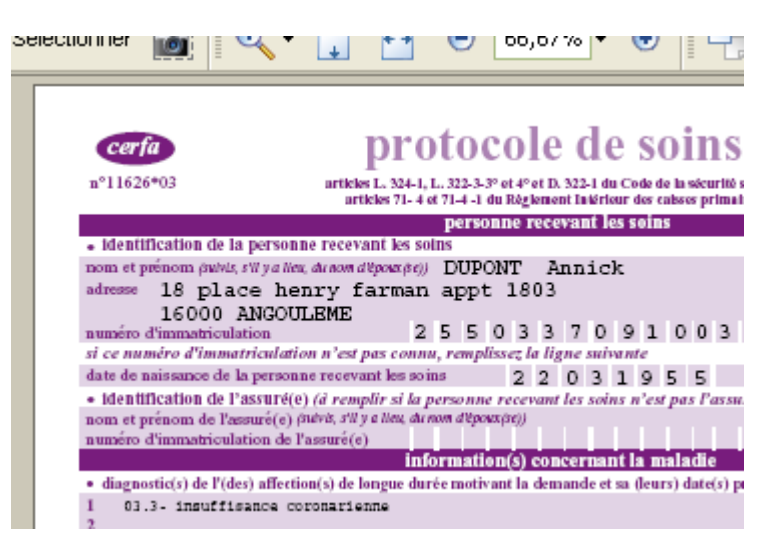

Une fois enregistré dans le dossier patient, il est visualisable dans la fenêtre du bas de l'historique de Hellodoc :

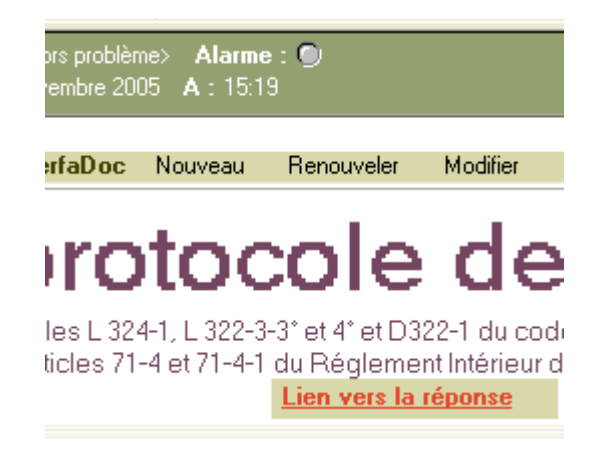

Un clic sur « lien vers la réponse » permettra d'ouvrir un formulaire « réponse » identique à l'original, et permettra de compléter avec les décisions du médecin conseil.

| actes et prestations concernant la                                              | mali             |
|---------------------------------------------------------------------------------|------------------|
| spécialités pharmaceutiques ou classes thérapeutiques o<br>dispositifs médicaux | <sup>u</sup> (1) |
| C07 betabloquants                                                               |                  |
| C09 IEC ou AAII                                                                 |                  |
| C10 hypolipidémiants                                                            |                  |
| A07D antidiarrhéiques                                                           | •                |

Initialement fait pour remplir les formulaires CERFA, CERFADOC permet bien d'autres choses......

⇒ L'impression des courbes de poids ou d'IMC à partir des données enregistrées dans le module « pédiatrie » de Hellodoc.

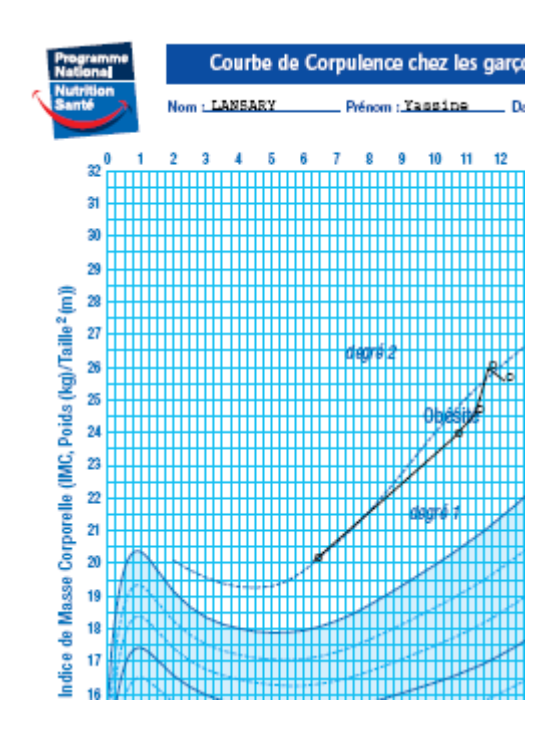

⇒ Les calculs du référentiel AFSSAPS sur les lipides pour un patient donné...

| Version 1.01 dix 13.10.2005                                    | Prise en charge du patient dys                                       |
|----------------------------------------------------------------|----------------------------------------------------------------------|
| date : 25/11/2005                                              | Choix d'une date                                                     |
| nom : RAFFIER Delph                                            | hinesexe: C_M @_F                                                    |
| Poids : 73.0 Kg. T                                             | aile : 154 cm -> IMC : 30.78 kg/m², Obésité modérée - classe ISurfa  |
| Tour de taille : cri                                           | n(H : in/ à 100cm - F : in/ à 90 cm)                                 |
| TA systolique : 110 m                                          | mHg TA diastolique : 80 mmHg                                         |
|                                                                | facteurs de risque cardio-vasculaires associés à u<br>(AFSSAPS 2005) |
| Age :<br>- homme de 50 ans ou plu<br>- femme de 60 ans ou plus | 13<br>5                                                              |

Le calcul du risque coronarien avec la formule de Laurier (issue de la formule de Framingham)

| Risque Coronarien à-+-+-+   | 10 | ans =====> | 0.56 | % |
|-----------------------------|----|------------|------|---|
| Risque coronarien idéal à-  | 10 | ans =====> | 0.55 | % |
| Risque coronarien relatif à | 10 | ans =====> | 1.01 |   |

Ci dessous, un récapitulatif du référentiel, avec alerte si les objectifs ne sont pas atteints.

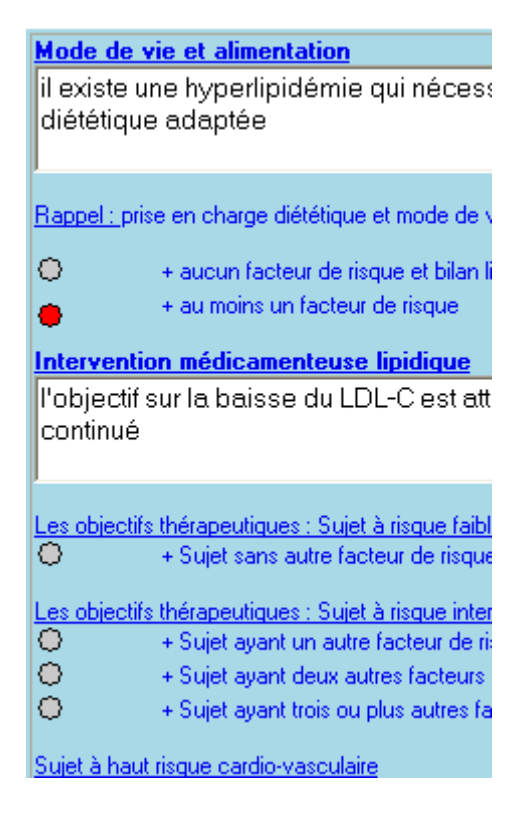

 $\Rightarrow$  Et bien d'autres choses.

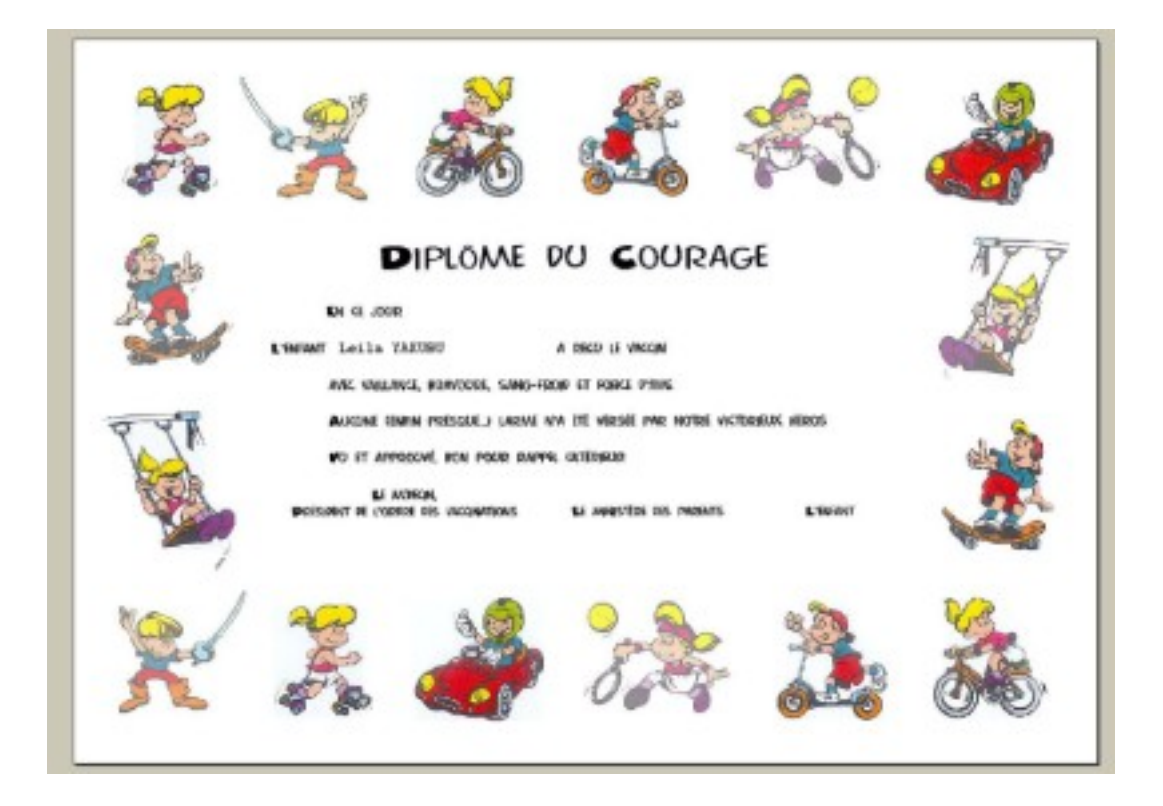

\_\_\_\_\_